### Web page

### 1) is.czu.cz

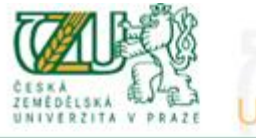

### ORMATION SYSTEM JNIV

. .

University information system of Czech University of Life Sciences Prague allows the academic community, university staff and public to access a wide range of information. Many people have devoted much of their time and effort to help implement the system at the university. Therefore, we will truly appreciate if you direct any problems you encounter or comments you may have to the university system administrators. This way we will be able to help you or complement the information system with any relevant features. We recommend that you contact us on our e-mail address Contact address.

### Click Here Personal administration

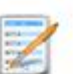

# Admission procedure

Log in to the Persona Download security

E-application form to study at CZU
 Enrollment confirmation for application to study at CZU

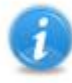

### Information about CULS

Persons at CZU 
 Bodies 
 Departments 
 Browse through blogs 
 Public document server
 Basic information about the university

### Study information

- List of courses brochure
   Study programmes brochure
   Academic year schedule
   Study plans
   Study Department office hours
   Public catalogue of courses
   Agreements with foreign partners
   Final theses · Display and print the course weekly plan

administration of UIS • First log in to UIS instructions • System integrators ificate • Where to find relevant browsers • Tools for UIS

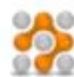

### About the information system

- UIS documentation
   Address
   Development team
   Statistics of using UIS
   Are you thinking of implementing a study information system at your university?

# 2) New user

1. I am a new user of the e-application system therefore, I do not know my login or password to enter the register. In this case a new register of e-applications will be set up for you and corresponding access data generated. If you are a new user use the following link to enter the register.

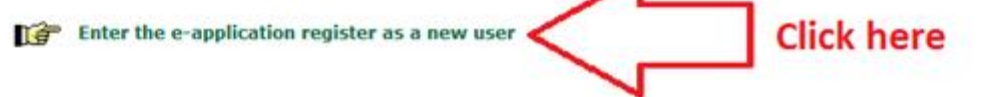

3) Select this Faculty:

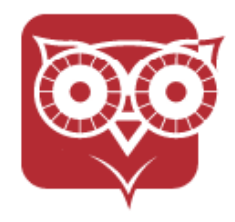

Faculty of Economics and Management

### 4) Choose the type of study:

|               | Now select                               | the type                        | of study                         | you wish atte                           | end:                              |                                  |                                      |           |
|---------------|------------------------------------------|---------------------------------|----------------------------------|-----------------------------------------|-----------------------------------|----------------------------------|--------------------------------------|-----------|
|               | Type of st                               | udy:                            | Master                           | ~                                       | Selec                             | ct type of s                     | tudy                                 |           |
| 5)            | Select type of                           | study                           |                                  |                                         |                                   |                                  |                                      |           |
| Select th     | e type of admission pr                   | rocedure:                       | struction Nar                    | ne                                      |                                   |                                  | Form of study                        | Select    |
| Praba         | towny or study   La                      | alich                           | N.B.                             | AND Business Adminis                    | tration                           |                                  | full-time                            |           |
| Praha         | En                                       | olieh                           | N-D                              | ADAND European Agr                      | arian Dinlomacy                   |                                  | full-time                            |           |
| Praha         | En                                       | alish                           | N-E                              | MNP Economics and M                     | lanagement                        |                                  | full-time                            | +         |
| Praha         | En                                       | alish                           | N-G                              | ISM Global Informatio                   | on Security Man                   | agement                          | full-time                            | +         |
| Praha         | En                                       | alish                           | N-II                             | FOANP Informatics                       |                                   | ALC: NOT                         | full-time                            | +         |
| Name:<br>Sex: | 🔿 male 🔿 fema                            | le                              | Surname:                         |                                         |                                   | E-mail:                          |                                      |           |
| 8             | In case you are of<br>different national | f Czech or S<br>ity, fill in th | lovak citizens<br>e Date of birt | ihip, you need to<br>h item. Birth cert | fill in the Birl<br>ificate numbe | th certificate<br>er is typed wi | number item. If ye<br>thout a slash. | ou are of |
| State o       | itizenship:                              | Czech Rep                       | oublic                           |                                         | ~                                 |                                  |                                      |           |
| Birth c       | ertificate number:                       |                                 |                                  |                                         |                                   |                                  |                                      |           |
| File an       | e-application and go                     | on                              |                                  |                                         |                                   |                                  |                                      |           |
| 7)            | You will see the application for         | nis page. N<br>r the first      | Write dowr<br>time"              | the User nam                            | ne and pas                        | sword and                        | click at "Enter                      | the e-    |

8)

Electronic study application to CZU - Set up an e-application register

Use this application to set up a new e-application register. Please follow the instructions. When filling in your eapplication, read all texts carefully.

New e-application register has been successfully set up.

Use the following information to enter the e-application register:

User name: 37487 Password: fik26Nah

Attention: the displayed credentials will NOT appear again once this page has been re-uploaded. Please remember well the credentials.

Dear applicant, click the following button to enter the e-application register for the first time.

2

Enter the e-application for the first time

In case of problems with this system, send you query using the this form.

### 9) Enter you User name and Password

If you fail to log in or do not know the above mentioned information, please contact the HelpDesk CULS.

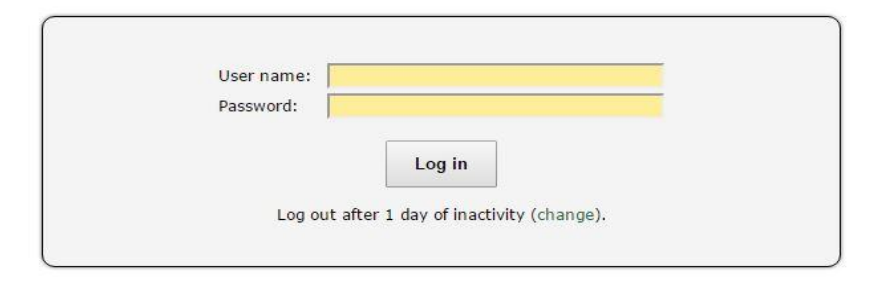

Tip: A common problem is the Caps Lock key switched on/off or the keyboard set to a different language.

See application First log in to UIS instructions to view more details about log in.

### 10) You will see this page:

#### Electronic study application to CULS - E-application register

Use this application to administer your e-applications to CULS in the surving admission procedure. If you cannot find the faculty CULS where you would like to submit your e-application to, it means that the faculty discs not offer the possibility to payly electronically.

For info about dates for submitting e-applications for the individual types of admission procedure see here.

#### To read the regulations of the admission procedures at the individual faculties use the following link:

- I read the regulations of the admission protoduces at the individual faculties use the Mill
  Faculty of Economics and Management (Hasha, KNSpol, Ko. 2017/2018)
  Faculty of Economics and Management (Individual Ko. 2017/2018)
  Faculty of Economics and Management (Individual Ko. 2017/2018)
  Faculty of Economics and Management (Individual Ko. 2017/2018)
  Faculty of Economics and Management (Individual Ko. 2017/2018)
  Faculty of Economics and Management (Hot, Will 2017/2018)
  Faculty of Economics and Management (Individual Ko. 2017/2018)
  Faculty of Economics and Management (Individual Ko. 2017/2018)
  Faculty of Economics and Management (Individual Ko. 2017/2018)
  Faculty of Economics and Management (Individual Ko. 2017/2018)
  Faculty of Economics and Management (Individual Ko. 2017/2018)
  Faculty of Economics and Management (Individual Ko. 2017/2018)
  Faculty of Economics and Management (Individual Ko. 2017/2018)
  Faculty of Economics and Management (Individual Ko. 2017/2018)
  Faculty of Economics and Management (Individual Ko. 2017/2018)
  Faculty of Economics and Management (Individual Ko. 2017/2018)
  Faculty of Economics and Management (Individual Ko. 2017/2018)
  Faculty of Economics and Management (Individual Ko. 2017/2018)
  Faculty of Economics and Management (Individual Ko. 2017/2018)

#### pletaness of a applications

The following page contains the individual sections of the e-application that are subjected to a completeness (beck, in or to repart your e-application as complete and thus to actual if, if is vital that all these subject on an exception. The sect adjected to a completeness below can be divided in this categories. The first damped consist of the sections related to applicate, i.e. to all submitted e-applications, and contains the first output of **Fersonal information** and **Applica addresses**. The section directory variable of the address relations related to the individual submitted e-applications and contains thoring **E-application information** and **Fayment information**.

#### Personal information 🤪 Applicant's addresses 🤪

Crayydication of wrwation Peorl Gata
 S PK Prophratory Course & PK 19904 Internation other

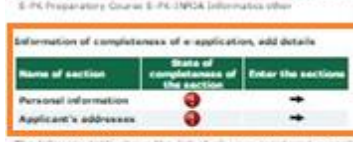

owing table shows the list of all your registered e-applications in the nurving admission procedures. The information allowed the type of the admission procedures - the type of admission procedures correspondence trady you are applying this - and the state of anomative sections related to the a applications. To about the remittance of the administrative fee, plot the six or **Paid** galaxies. Use the links or **Entry** counts in the remittance of the administrative fee, plot the six or **Paid** galaxies. The the links or **Entry** counts in the main table of the administrative fee, plot the six or **Paid** galaxies. The the links or **Entry** counts in the size of administrative the table of the administrative fee the size of administrative the table of the administrative fee tables. tular e-appilia

It is not possible to remove the e-applications from the regular. Incomplete e-applications will be removed autor after the period reserved for submitting e-applications ends.

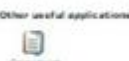

decarries attracts (New D of U)

#### E-applications not yet transformed

The following table shows the e-applications which have not yet been transferred among two complete e-applications. Do not serving if your e-applications are conflicted will apon be serformed.

#### List of a applications not transferred so far, add details

| Sec. 7a                            | c. Hece                                       | of leaching                                     | Language of instruction                                                                  | Study paried                                         | Programma                                                                                | Field of study                                                 | Form of shudy | Registration number of application | C-application | Enter. | Sec. | Terror I | Document |
|------------------------------------|-----------------------------------------------|-------------------------------------------------|------------------------------------------------------------------------------------------|------------------------------------------------------|------------------------------------------------------------------------------------------|----------------------------------------------------------------|---------------|------------------------------------|---------------|--------|------|----------|----------|
|                                    | H Praha                                       | 8 - 6                                           | Brighten;                                                                                | W% 3017/2018                                         | E-PE Preparatory Granas                                                                  | 8-millipla Information                                         | uther.        | 13461                              | 0             |        |      | -        | ۲        |
| Since the<br>them. De<br>sloatfive | adminut<br>adminute<br>adminute<br>in an e-ap | ration fee fe<br>n is a reven<br>plottion, sele | er some of the a-application<br>able transaction. Once an<br>solid in the table above an | one to ducy at<br>e-application h<br>widdox on the D | CULS has not been paid if<br>as been disactivated, it can<br>e-activate e-application to | tir, you may de-activate<br>n be activated again. To<br>utton. |               |                                    |               |        |      |          |          |
| Devenue                            | ite e-spol                                    | cation )                                        |                                                                                          |                                                      |                                                                                          |                                                                |               |                                    |               |        |      |          |          |
| Keyi<br>Sitato of<br>Britor th     | complete<br>e section                         | ohenin of the s                                 | ntion. 😜 action corry                                                                    | Ara \varTheta wa                                     | or an inclusion                                                                          |                                                                |               |                                    |               |        |      |          |          |
| Filmp a s                          |                                               | fication                                        |                                                                                          |                                                      |                                                                                          |                                                                |               |                                    |               |        |      |          |          |
| If you wi                          | in to subr                                    | nt another e                                    | -application, dick the follo                                                             | twing sutton an                                      | toliow the instructions.                                                                 |                                                                |               |                                    |               |        |      |          |          |
| Pie and                            | ner e-epp                                     | (OBTON.)                                        |                                                                                          |                                                      |                                                                                          |                                                                |               |                                    |               |        |      |          |          |
| Change a                           | ensword                                       | to antar the                                    | e application register                                                                   |                                                      |                                                                                          |                                                                |               |                                    |               |        |      |          |          |
| Use the !                          | provente                                      | ink to change                                   | the planisoid to enter th                                                                | e e application                                      | register.                                                                                |                                                                |               |                                    |               |        |      |          |          |
| 20                                 |                                               | word to ander                                   | the e-application register                                                               |                                                      |                                                                                          |                                                                |               |                                    |               |        |      |          |          |
| 0.                                 | tone of                                       | problems wit                                    | th this system, send you                                                                 | query using the                                      | this form.                                                                               |                                                                |               |                                    |               |        |      |          |          |

11) Click at the black arrow to fill in required information

| Name of section       | State of<br>completeness of<br>the section | Enter the sections |
|-----------------------|--------------------------------------------|--------------------|
| Personal information  | •                                          | +                  |
| Applicant's addresses | •                                          | +                  |

12) You will see these symbols after a successful data entry

| Name of section       | State of<br>completeness of<br>the section | Enter the sections |
|-----------------------|--------------------------------------------|--------------------|
| Personal information  | 0                                          | +                  |
| Applicant's addresses | Solution                                   | +                  |

13) You need to proceed with the payment. Please click at the black arrow on the right side of the red exclamation mark.

| Sel. | Fac. | Place of teaching | Language of instruction | Study period | Programme               | Field of study         | Form of study | Registration number of application | E-applicatio<br>State | Enter | State | and<br>Uniter | Documents |
|------|------|-------------------|-------------------------|--------------|-------------------------|------------------------|---------------|------------------------------------|-----------------------|-------|-------|---------------|-----------|
| 0    | FEH  | Praha             | English                 | WS 2017/2018 | E-PK Preparatory Course | E-PK-INFOA Informatics | other         | 37487                              | 0                     | +     | Θ     | +             | 0         |

14) You need to make the payment for the application. You can pay online by clicking at the "Pay online" button.

| Elec                     | ctronic study application to CULS - Payment information                                                                                                    |
|--------------------------|----------------------------------------------------------------------------------------------------|
| Use t<br>facult<br>apply | this application to administer your e-applications to CULS in the running admission procedure. If you cannot find the<br>ty CULS where you would like to submit your e-application to, it means that the faculty does not offer the possibility to<br>electronically. |
| Sele                     | ected e-application: Programme: E-PK Preparatory Course<br>Field of study: E-PK-INFOA Informatics<br>Form of study: other                                                                                                    |
| ž                        | <ul> <li>This section is not complete for the following reasons:</li> <li>Administrative fee for this e-application has not been received.</li> </ul>                                                                                                    |
| 0                        | The administrative fee of 750 Kč needs to be remitted by bank transfer into the bank account of CULS. The reception of<br>your payment can be later checked in the e-application records in the Paid section. Payment needs to be settled no later than 31.08.2022    |

#### **Online payment**

Click on the Pay online button to be transferred to a payment gate address. You will be asked to fill in your payment card information. Once the transaction has been successfully performed, you will be re-directed back to this page.

2

For the payment to come through, please wait to be transferred back to the system of e-applications.

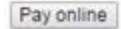

### Payment by bank transfer

| Bank accounts:                                          | Česká spořitelna, a.s        | ., Budějovická 1518/13b, 140 00 Praha 4 |
|---------------------------------------------------------|------------------------------|-----------------------------------------|
| Account number:<br>Variable symbol:<br>Specific symbol: | 500022222/0800<br>1175000117 | Registration numbre of                  |
| Due date:                                               | 31. 08. 2017                 | e-application                           |

Additional information about payments from abroad: Recipient's address: CULS, Kamycká 129, 165 21 Praha 6 - Suchdol IBAN code : CZ38 0800 0000 0005 0002 2222 SWIFT code: GIBACZPX

# 15) You will see two green check marks after the payment is made.

| Sel. Fac. | Room | Language of | Study period | Programme       | Field of study             | Form of                          | Reg.  | E-appli<br>inform | Paid  |       | Documents |       |   |
|-----------|------|-------------|--------------|-----------------|----------------------------|----------------------------------|-------|-------------------|-------|-------|-----------|-------|---|
|           |      |             | instruction  |                 |                            |                                  | study | no.               | State | Enter | State     | Enter |   |
|           | FEM  | Praha       | English      | WS<br>2015/2016 | I-SK Specializační<br>kurz | -EMN Economics and<br>Management | other | 12865             | 0     | +     | 0         | *     | 6 |

# 16) Submission of e-application

# Step 1:

#### E-applications in progress

The following table contains all recorded e-applications pending submission. If all sections of e-application are complete and you wish to submit it to the Study Department at the selected faculty, click on the icon in column Submission e-applications.

| Sel. Fac.     |                                                                                                    | Place of teaching | Language of instruction | Study period | Programme                                 | Field of study                   | Form of study | Reg. no. | Paid  |       | Submission<br>e-applications |       | Documents |
|---------------|----------------------------------------------------------------------------------------------------|-------------------|-------------------------|--------------|-------------------------------------------|----------------------------------|---------------|----------|-------|-------|------------------------------|-------|-----------|
|               |                                                                                                    |                   |                         |              |                                           |                                  |               |          | State | Enter | State                        | Enter |           |
|               | FEM                                                                                                    | Praha             | English                 | WS 2018/2019 | B-HPA Economics Policy and Administration | B-HPA-BA Business Administration | full-time     | 46796    | 0     | +     | 0                            | •     | 0         |
| Since<br>them | Since the administration fee for some of the e-applications to study at CULS has not been paid for, you may de-activate<br>them. Deactivation is a reversible transaction. Once an e-application has been deactivated, it can be activated again. To |                   |                         |              |                                           |                                  |               |          |       |       |                              |       |           |
| De-a          | activate an e-aplication, select it in the table above and click on the be-activate e-application button.                                                                                                    |                   |                         |              |                                           |                                  |               |          |       |       |                              |       |           |

# Step 2:

### Electronic study application to CULS - Submission e-applications

Use this application to administer your e-applications to CULS in the running admission procedure. If you cannot find the faculty CULS where you would like to submit your e-application to, it means that the faculty does not offer the possibility to apply electronically.

Selected e-application: Programme: B-HPA Economics Policy and Administration Field of study: B-HPA-BA Business Administration Form of study: full-time

In order to duly submit an e-application it is necessary to confirm all required (in bold) approvals below.

Use the form displayed on this page to submit your binding e-application.

By submitting this application the student agrees, that in accordance with Act 101/2000, concerning the protection of personal data, CULS Prague is authorised to process his/her personal data (i.e. name, surname, address, ID number or Passport number) for the purpose of his/her admission for studies at CULS Prague.

By submitting this application, the student confirms that he/she read the conditions of the admission procedures and that he agrees with them.

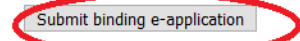